Instrukcja składania formularza F01 – wniosek o dopuszczenie do udziału w Konkursie na platformie e-zamówienia.

**UWAGA!** Rekomendujemy użycie przeglądarki Edge do złożenia wniosku, ponieważ w innych przeglądarkach może nie pojawić się potrzebna opcja w formularzach (np. w Mozilla Firefox)

Aby złożyć wniosek F01, należy:

1. Znaleźć postępowanie konkursowe i wejść w zakładkę "Formularze" w podglądzie/szczegółach postępowania

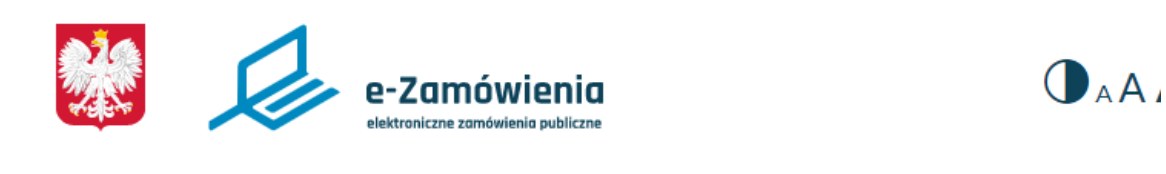

(i) Jesteś na: Strona główna > Postępowania > Podgląd postępowania

## KONKURS NA KONCEPCJĘ FORMY PRZESTRZENNEJ UPAMIĘ PLANOWANYM PARKU PRZY UL. KARMELICKIEJ W KRAKOW

| Informacje podstawowe                                     | Formularze          | Komunikacja                    | Praca konkursowa     |
|-----------------------------------------------------------|---------------------|--------------------------------|----------------------|
| Identyfikator postępowania                                | ocds-148<br>62cbbe4 | 610-be3e4d2a-c32a-11e<br>d0ca4 | d-8261- Ogło         |
| Numer referencyjny konkursu                               | NP.26.2.1           | 14.23.UK                       | Forn                 |
| Status                                                    | Wszczęte            | 9                              | Wyt                  |
| Procedura                                                 | Krajowa             |                                |                      |
| Procedura konkursu                                        | Konkurs             | nieograniczony                 | Ogłc                 |
| Typ konkursu                                              | Konkurs             | dwuetapowy                     |                      |
| Czy konkurs jest prowadzony<br>platformie<br>e-Zamówienia | na<br>Tak           |                                | Pozc                 |
| Czy konkurs jest publicznie<br>dostępny                   | Tak                 |                                | <b>pyta</b><br>Pyt.C |
| Termin składania                                          | 26 maja :           | 2023, godz 12:00               | dokı<br>zalacı       |

2. Kliknąć jeden raz na opcję "formularz do komunikacji", wtedy pojawią się pod spodem dwie możliwości: 1. Wniosek oraz 2. Inne. Należy wybrać opcję "2. Inne", która przekieruje do formularza zgłoszeniowego.

| Formularz do komunikacj                                 | i                                   |  |
|---------------------------------------------------------|-------------------------------------|--|
| Komunikuj się w postępowa<br>zamówienia publicznego lut | iniu o udzielenie<br>o w konkursie. |  |
|                                                         |                                     |  |
|                                                         |                                     |  |
|                                                         |                                     |  |
|                                                         |                                     |  |
|                                                         |                                     |  |
| 4.10/-11-                                               |                                     |  |

3. Należy uzupełnić formularz w wymaganych miejscach (oznaczonych gwiazdką).

Na początku w informacji "czego dotyczy" oraz "podstawa prawna" zaznaczamy "inny/inna".

Wróć do listy formularzy

2. Inne

| Identyfikator postępowania: |
|-----------------------------|
|-----------------------------|

| ocds-148610-be3e4d2a-c32a-11ed-8261-62cbbe4d0ca4 |                                                                                                |
|--------------------------------------------------|------------------------------------------------------------------------------------------------|
| Czego dotyczy: *                                 |                                                                                                |
| Inny                                             | ~                                                                                              |
| Podstawa prawna: *                               |                                                                                                |
| • Inna                                           | ~                                                                                              |
|                                                  | ocds-148610-be3e4d2a-c32a-11ed-8261-62cbbe4d0ca4 Czego dotyczy: * Inny Podstawa prawna: * Inna |

Numer ogłoszenia w BZP: 2023/BZP 00137334/01

Następnie pomijamy opcję z wyszukaniem adresata, ponieważ to pole jest już uzupełnione o dane adresowe Zarządu Zieleni Miejskiej w Krakowie.

| Wyszukaj adresata: *                         |       |
|----------------------------------------------|-------|
|                                              | Dodaj |
| Adresat: Zarząd Zieleni Miejskiej w Krakowie |       |
| Nazwa części:                                |       |
| Kraj: PL                                     |       |
| Województwo: Małopolskie                     |       |
| Miasto: Kraków                               |       |
| Kod: 30059                                   |       |
| Adres: Reymonta 20                           |       |
| PL-NIP: 6793112799                           |       |
| PL-REGON: 361777097                          |       |

Uzupełniamy ostatnią część formularza, gdzie wymagana jest treść wiadomości (należy zapisać "wniosek o dopuszczenie do udziału w Konkursie" lub treść równoznaczną). Następnie dodajemy uzupełniony, podpisany elektronicznie załącznik F01 poprzez przycisk "dodaj załącznik".

|   | Treść wiadomości: *                |        |                       |    |  |  |
|---|------------------------------------|--------|-----------------------|----|--|--|
| V | Wniosek o dopuszczenie do Konkursu |        |                       |    |  |  |
|   |                                    |        |                       |    |  |  |
|   |                                    |        |                       | /_ |  |  |
|   | Załączniki                         |        |                       |    |  |  |
|   | Dodaj załącznik                    |        |                       |    |  |  |
|   | Wyślij kopię do Nadawcy            |        |                       |    |  |  |
|   | Anuluj                             | Wyślij | Zapisz wersję roboczą |    |  |  |

W momencie, kiedy cały formularz jest uzupełniony należy kliknąć na przycisk "wyślij" (podświetla się na ciemny kolor, wcześniej jest szary).